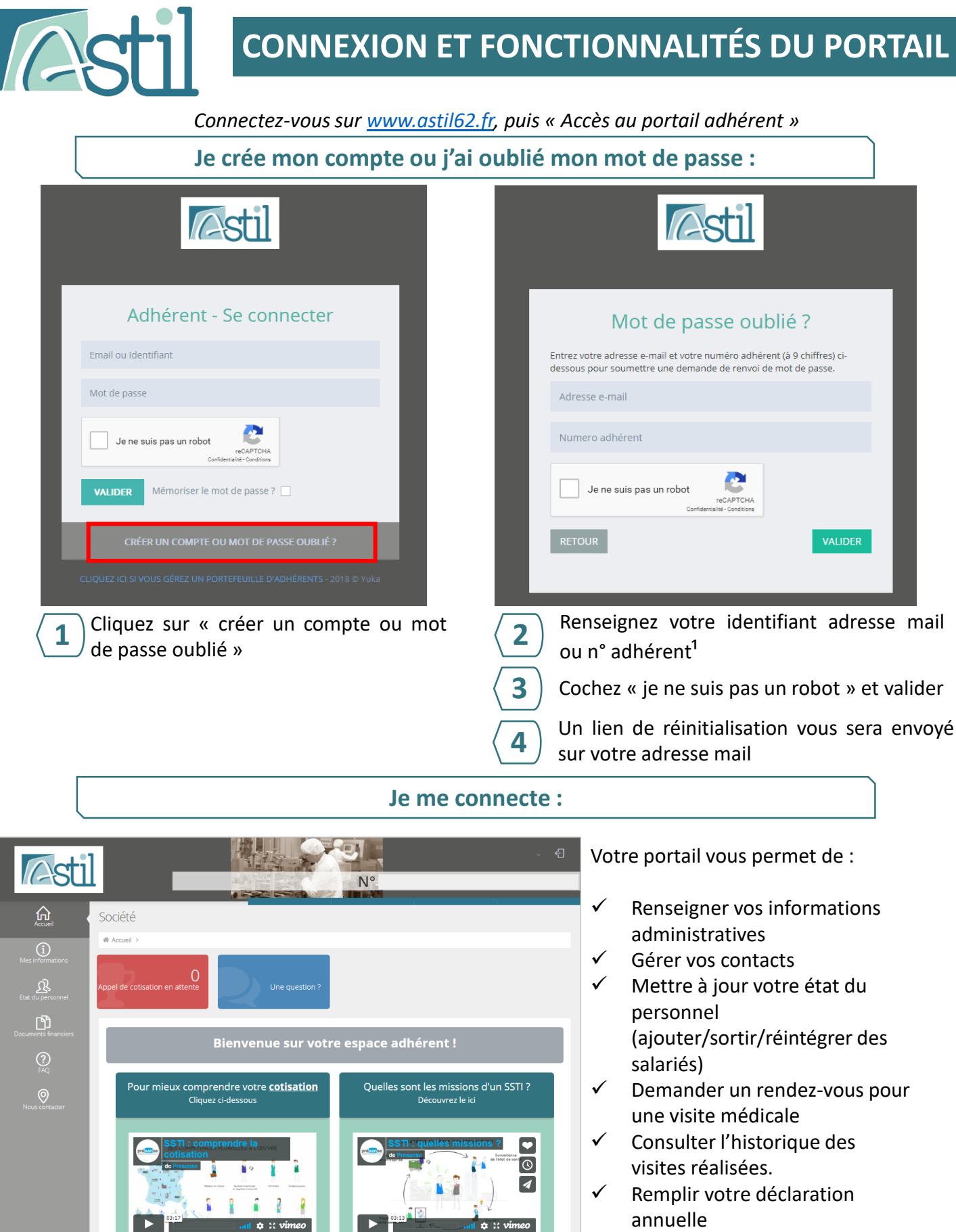

Consulter vos factures

<sup>1</sup> Votre numéro d'adhérent se trouve sur votre récépissé d'adhésion ou vos factures

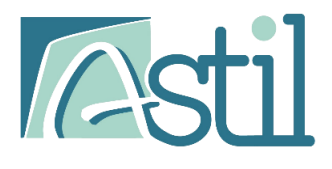

### Mise à jour de vos contacts :

Pour accéder à cette page : cliquez sur « Mes informations » puis sur « Mes contacts ».

) En bas de cette page vous trouverez les contacts connus dans votre compte, s'il manque des contacts merci de les ajouter dans la liste.

Pour cela cliquez sur « Ajouter », renseigner ses coordonnées, cocher « Connexion autorisée » et donner le niveau de permission que vous souhaitez (situé en bas de la page). Suite à cela votre collaborateur recevra un mail pour activer son compte.

| 🖶 Liste de vos contacts                            |   |       |           |                                  |                   |  |      |       |   |
|----------------------------------------------------|---|-------|-----------|----------------------------------|-------------------|--|------|-------|---|
| Ajouter + S'inscrire dans un portefeuille % Outils |   |       |           |                                  |                   |  |      |       |   |
| Afficher 5 🗸 éléments Rechercher :                 |   |       |           |                                  |                   |  |      |       |   |
|                                                    |   | Nom 🔺 | Prénom  🍦 | Courriel $	riangleftentrian = 0$ | Login             |  | ke 🍦 | Rôles | ÷ |
| Q                                                  | ŵ |       |           |                                  |                   |  |      |       |   |
| Q                                                  |   |       |           |                                  |                   |  |      |       |   |
| Q                                                  | ŵ | TEST  | TEST      | t.test@astil62.fr                | t.test@astil62.fr |  |      |       |   |

Attention : Seuls les contacts présents dans cette liste ayant une adresse mail pourront accéder au portail ou faire une demande de mot de passe. Sans cela aucun mot de passe ne sera envoyé.

<u>Information :</u> Si un contact est déjà renseigné mais que le nom est erroné, pour le modifier : cliquez sur la loupe à côte du nom, effacer toutes les données et renseigner les données correctement.

### ( 2 ) Une fois les contacts renseignés, compléter le rôle de chaque contact, grâce à la liste déroulante :

| Enregistrer les modifications 🗞                                                                                  |             |                                               |   |
|----------------------------------------------------------------------------------------------------|-------------|-----------------------------------------------|---|
| Responsable de l'espace Adhérent                                                                                 | Ð           | Veuillez sélectionner un contact              | ~ |
| Responsable légal                                                                                                | Ð           |                                               |   |
|                                                                                                    |             | Veuillez sélectionner un contact              |   |
| Responsable administratif                                                                                        | 0           |                                               |   |
| Responsable administratif<br>Destinataire des factures                                                           | 0<br>0      |                                               |   |
| Responsable administratif<br>Destinataire des factures<br>Destinataire des convocations                          | 0<br>0<br>0 | tEST TEST                                     |   |
| Responsable administratif<br>Destinataire des factures<br>Destinataire des convocations<br>Responsable comptable | 0<br>0<br>0 | tEST TEST<br>Veuillez sélectionner un contact | ~ |

### Mise à jour de votre fiche administrative :

Pour accéder à cette page : cliquez sur « Mes informations » puis sur « Fiche administrative ».

- → Pour apporter des modifications cliquer sur « Mettre à jour »
- → Puis pour les valider cliquer sur « Modifier »

GESTION DE VOTRE LISTE DU PERSONNEL

### Création / Mise à jour des postes de travail :

Pour accéder à cette page : cliquez sur « Etat du personnel » puis « Gérer les postes de travail »

| 🕼 Liste de vos postes de travail     |                          |                                      |                                                                                                    |     |                                      |     |           |                     |
|--------------------------------------|--------------------------|--------------------------------------|----------------------------------------------------------------------------------------------------|-----|--------------------------------------|-----|-----------|---------------------|
| Ajoute                               | er un poste de travail 🕇 | Voir également les postes inactifs ⊕ |                                                                                                    |     | Voir les postes AREN 🗐 🛛 Gérer les s |     | alariés 🚰 |                     |
|                                      |                          |                                      |                                                                                                    |     |                                      |     |           | Effacer le filtre 🗙 |
| Affiche                              | 25 🗸 éléments            |                                      |                                                                                                    |     |                                      | Rec | hercher : |                     |
|                                      | Libellé                  | •                                    | PCS                                                                                                   |     | Nombre de salarié                    |     | Statut    |                     |
| Q                                    | BOULANGER PATISSIER      |                                      | 636c - Boulangers, pâtissiers (sa<br>activité industrielle)                                           | uf  | 4                                    |     | Activé    |                     |
| Q                                    | VENDEUR(SE)              |                                      | 553c,554b - Autres vendeurs no<br>spécialisés;Vendeurs en<br>ameublement, décor, équipeme<br>du foyer | ent | 3                                    |     | Activé    |                     |
| Poste de travail 1 sur 2 Précédent 1 |                          |                                      |                                                                                                    |     |                                      |     |           |                     |

Sur cette page, vous trouverez tous les postes de travail existants dans votre entreprise. Merci de vérifier qu'ils sont bien à jour.

<u>Attention</u>: Avant d'ajouter un nouveau salarié, assurez-vous que le poste de travail existe bien sur votre compte.

Pour ajouter un nouveau poste de travail cliquez sur Ajouter un poste de travail + :

- o Renseignez le code PCS correspondant au poste de travail
- o Renseignez le libellé (poste de travail)

| Pour <b>modifier</b> le libellé d'un poste de travail cliquez sur <b>Q</b> |                      |  |  |  |  |  |
|----------------------------------------------------------------------------|----------------------|--|--|--|--|--|
| Pour mettre à jour les codes PCS / poste de travail cliquez sur            | Voir les postes AREN |  |  |  |  |  |

Cliquez sur Q, puis mettre à jour les champs

**GESTION DE VOTRE LISTE DU PERSONNEL** 

### Création / Mise à jour de votre liste du personnel :

### Pour accéder à cette page : cliquez sur « Etat du personnel » puis « Gérer les salariés »

| Ø  | 🕼 Liste de vos salariés |               |                      |                  |                    |              |                                     |                                        |                    |                     |  |
|----|-------------------------|---------------|----------------------|------------------|--------------------|--------------|-------------------------------------|----------------------------------------|--------------------|---------------------|--|
| 1  | joute                   | r <b>+</b> V  | oir les salariés sor | tis 🖸 🛛 Gérer le | es postes de trava | ail 🗐 🛛 Effa | acer le filtre 🗙                    | Outils ~                               |                    |                     |  |
| Af | ficher                  | 25 <b>v</b> é | éléments             |                  |                    |              |                                     | Rech                                   | hercher :          |                     |  |
|    |                         | N°            | Nom de<br>naissance  | Nom marital      | Prénom             | Né le        | Cat                                 | Contrat                                | Date<br>d'embauche | Poste de<br>travail |  |
| (  | ۵ 🖻                     | 6330          | TEST                 | TEST             | TEST               | 29/09/1959   | SIG - Suivi<br>individuel<br>simple | CDI-Contrat à<br>durée<br>indéterminée | 22/09/2014         | ASSISTANT(E) COMM   |  |
| (  | ۵ 🗎                     | 216254        | SALARIE              | SALARIE          | FICTIF             | 25/02/1967   | SIG - Suivi<br>individuel<br>simple | CDI-Contrat à<br>durée<br>indéterminée | 18/09/2001         | DIRECTEUR(TRICE) (  |  |
| (  | ۵ 🖻                     | 216797        | DUPONT               | DUPONT           | MARIE              | 12/11/1961   | SIG - Suivi<br>individuel<br>simple | CDI-Contrat à<br>durée<br>indéterminée | 09/03/2006         | ACHETEUR(SE) VENI   |  |

Sur cette page, vous trouverez votre état du personnel. Merci de vérifier que celui-ci est bien à jour.

<u>Attention :</u> Avant d'ajouter un nouveau salarié, assurez-vous que le poste de travail existe bien sur votre compte. (*Cf page 3*)

Pour **ajouter** un nouveau salarié cliquez sur Ajouter + :

- o Renseignez l'identité du salarié
- o Renseignez les informations concernant son poste de travail
- o Renseignez les risques professionnels du salarié ce qui déterminera la catégorie de vos salariés

Pour **sortir** un salarié cliquez sur 💼 à côté du salarié concerné.

Pour **modifier** la fiche d'un salarié cliquez sur **Q** à côté du salarié concerné.

Pour réintégrer un salarié qui était déjà présent dans votre entreprise cliquez sur Voir les salariés sortis 🗗

Les lignes des salariés peuvent être de différentes couleurs :

- En vert : les nouveaux salariés en attente d'intégration dans notre système
- En jaune : les nouveaux salariés ayant une date de fin de contrat, en attente d'intégration dans notre système
- En bleu : les salariés provenant de votre déclaration préalable à l'embauche de l'URSSAF et ayant des informations obligatoires manquantes, cliquez sur la loupe pour les renseigner.
- En blanc : il n'y aucune action à faire les salariés sont bien intégrés dans nos bases de données

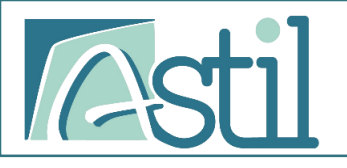

## **DEMANDES DE RENDEZ-VOUS**

### Demande de rendez-vous en ligne :

#### Pour accéder à cette page : cliquez sur « Etat du personnel » puis « Rendez-vous »

| 📾 Liste de vos demandes de rendez-vous |                                                                                                    |              |         |                    |       |                    |                       |  |             |          |
|----------------------------------------|----------------------------------------------------------------------------------------------------|--------------|---------|--------------------|-------|--------------------|-----------------------|--|-------------|----------|
| Ajo                                    | outer une demande de re                                                                                                    | endez-vous 🕂 | Voir le | s demandes en atte | nte 🖸 | Vos RDVs planifiés | 曲                     |  |             | Outils ~ |
| Effacer le filtre 🗙                    |                                                                                                    |              |         |                    |       |                    |                       |  |             |          |
| Affic                                  | Afficher 25 🗸 éléments Rechercher :                                                                                                    |              |         |                    |       |                    |                       |  |             |          |
|                                        | Nom naissance                                                                                                    | Nom marital  |         | Prénom             |       | Туре               | Date de la<br>demande |  | Etat        |          |
| ŵ                                      | TEST                                                                                                    | TEST         |         | TEST               |       | Visite d'embauche  | 01/02/2022            |  | Pris en com | pte      |
| ŵ                                      | TEST                                                                                                    | TEST         |         | TEST               |       | Visite d'embauche  | 02/10/2022            |  | En attente  |          |
| Dem                                    | Demande de rendez-vous 1 sur 2 Précédent 1 Suivant                                                                                                    |              |         |                    |       |                    |                       |  |             |          |
| Etat des demandes :                    |                                                                                                    |              |         |                    |       |                    |                       |  |             |          |
| E                                      | Pris en compte : votre demande de rendez-vous a bien été prise en compte par nos services une convocation vous sera envoyé prochainement.<br>En attente : votre demande de rendez-vous n'a pas encore été traitée. |              |         |                    |       |                    |                       |  |             |          |

Sur cette page, vous trouverez la liste des demandes de rendez-vous pris en compte ou en attente.

Pour ajouter un nouveau rendez-vous cliquez sur Ajouter une demande de rendez-vous + :

- Validez vos informations administratives (courriel et téléphone)
- o Sélectionnez le type de rendez-vous
- o Sélectionnez le salarié en cliquant sur l'icône 2
- Suivez le formulaire concernant la demande

Pour visualiser vos rendez-vous planifiés cliquez sur Vos RDVs planifiés 🏥

### Visualisation de l'historique des visites :

Pour accéder à cette page : cliquez sur « Etat du personnel » puis « Historique des visites »

Caliste de vos visites - Du 07/10/2020 Au 07/10/2022 Afficher

| Outils ~                            |                                                         |                  |                     |             |        |            |                                        |                                |
|-------------------------------------|---------------------------------------------------------|------------------|---------------------|-------------|--------|------------|----------------------------------------|--------------------------------|
| Afficher 25 🗸 éléments Rechercher : |                                                         |                  |                     |             |        |            |                                        |                                |
| Date de 🔺<br>visite                 | Type de visite                                          | N° de<br>salarié | Nom de<br>naissance | Nom marital | Prénom | Né le      | Contrat                                | Poste de<br>travail            |
| 05/08/2021                          | Visite<br>d'information et<br>de prévention<br>initiale | 42645            | TEST                | TEST        | TEST   | 13/09/1986 | CDI-Contrat à<br>durée<br>indéterminée | TECHNICIEN(NE)<br>INFORMATIQUE |
| Visite 1 sur 1 Précédent 1 Suivant  |                                                         |                  |                     |             |        |            |                                        |                                |

Sur cette page, vous trouverez la liste de l'historique des visites. Vous pouvez également filtrer sur les dates et l'exporter en Excel (via le bouton « Outils » situé à droite).

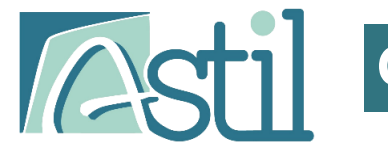

Afin de faire le lien entre vous et votre cabinet comptable, ou votre siège social, vous devez vous inscrire dans un portefeuille adhérent, pour cela merci de suivre les étapes suivantes :

| <b>1</b> Se connecter à son <b>espace adhérent</b>                                                                                                    |
|----------------------------------------------------------------------------------------------------|
| Adhérent - Se connecter                                                                                                    |
| Email ou Identifiant                                                                                                    |
| Mot de passe                                                                                                    |
| Je ne suis pas un robot                                                                                                    |
| VALIDER Mémoriser le mot de passe ?                                                                                                    |
| CRÉER UN COMPTE OU MOT DE PASSE OUBLIÉ ?                                                                                                    |
| 2 Sur la gauche, cliquez sur « mes informations » puis « mes contacts »                                                                                       |
| <b>3</b> En bas de la page, cliquez sur «S'inscrire dans un portefeuille »                                                                                    |
| <ul> <li>Liste de vos contacts</li> <li>Ajouter + S'inscrire dans un portefeuille %</li> </ul>                                                                |
| Saisir l'adresse mail communiquée par votre cabinet d'expert<br>comptable puis sélectionner les permissions accordées (accès total,<br>état du personnel etc) |
| Vous recevrez un email d'activation afin d'autoriser l'association des deux comptes.                                                                          |

Dès votre activation, votre gestionnaire visualise votre espace adhérent dans son portefeuille. La déclaration peut s'effectuer en délégation à partir de cet instant.

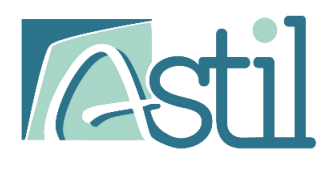

# **REMPLIR VOTRE DECLARATION**

|                                                         | Mr X                                                                                                    | Vous avez une déclaration<br>en attente.<br>Cliquez dessus pour remplir<br>votre déclaration.                                                                                                    |
|---------------------------------------------------------|----------------------------------------------------------------------------------------------------|----------------------------------------------------------------------------------------------------|
| Rempler ma déclaration                                  | Déclaration en attente Une question ? Bienvenue sur votre espace adhérent ! Mr X 🖉 🕄                                                                                                    |                                                                                                    |
| Accuel<br>Mes informations<br>Etat du personnel         | Accuel > Etat du personnel > Dédaration du personnel      Mes bordereaux en attente      Afficher 25      éléments     Rechercher :      Numéro de bordereau     Période     Date émission     Date exigible     Dedaration     Dedaration                                                                                                    | Cliquez sur « Déclarer ».                                                                                                    |
| Accel<br>Accel<br>Mes informations<br>East du personnel | Mr X *<br>Accuel > Etat du personnel > Déclaration du personnel<br>• Déclaration du personnel (au 1er janvier 2020) - Etape 2 sur 4<br>• Déclaration du personnel (au 1er janvier 2020) - Etape 2 sur 4<br>• Déclaration du personnel (au 1er jan | Suivre les différentes étapes.<br><u>Attention</u> : à l'étape n°2, vous<br>devez cocher les deux<br>cases à « oui » pour pouvoir<br>continuer.                                                                       |
| Rempir ma declaration                                   | Clique: Li pour vous rendre sur l'onglui diauti- estiministratives ?                                                                                                    | Merci de vérifier si l'adresse<br>mail qui apparaît sur cette<br>page est la bonne.<br>Si ce n'est pas votre adresse<br>mail merci de la modifier sur<br>votre profil :<br>• Cliquez en haut à<br>droite sur le nom * |
|                                                         |                                                                                                    | Puis « profil »                                                                                                    |

Suite à la validation vous allez recevoir votre facture, votre état du personnel et votre coupon par mail.

Vous avez des questions ? N'hésitez pas à nous contacter :

- Service relation adhérent : <a href="mailto:support.technique@astil62.fr">support.technique@astil62.fr</a> / 03.21.85.51.77
- Service comptabilité : <u>compta@astil62.fr</u>